# **AOC** Gaming

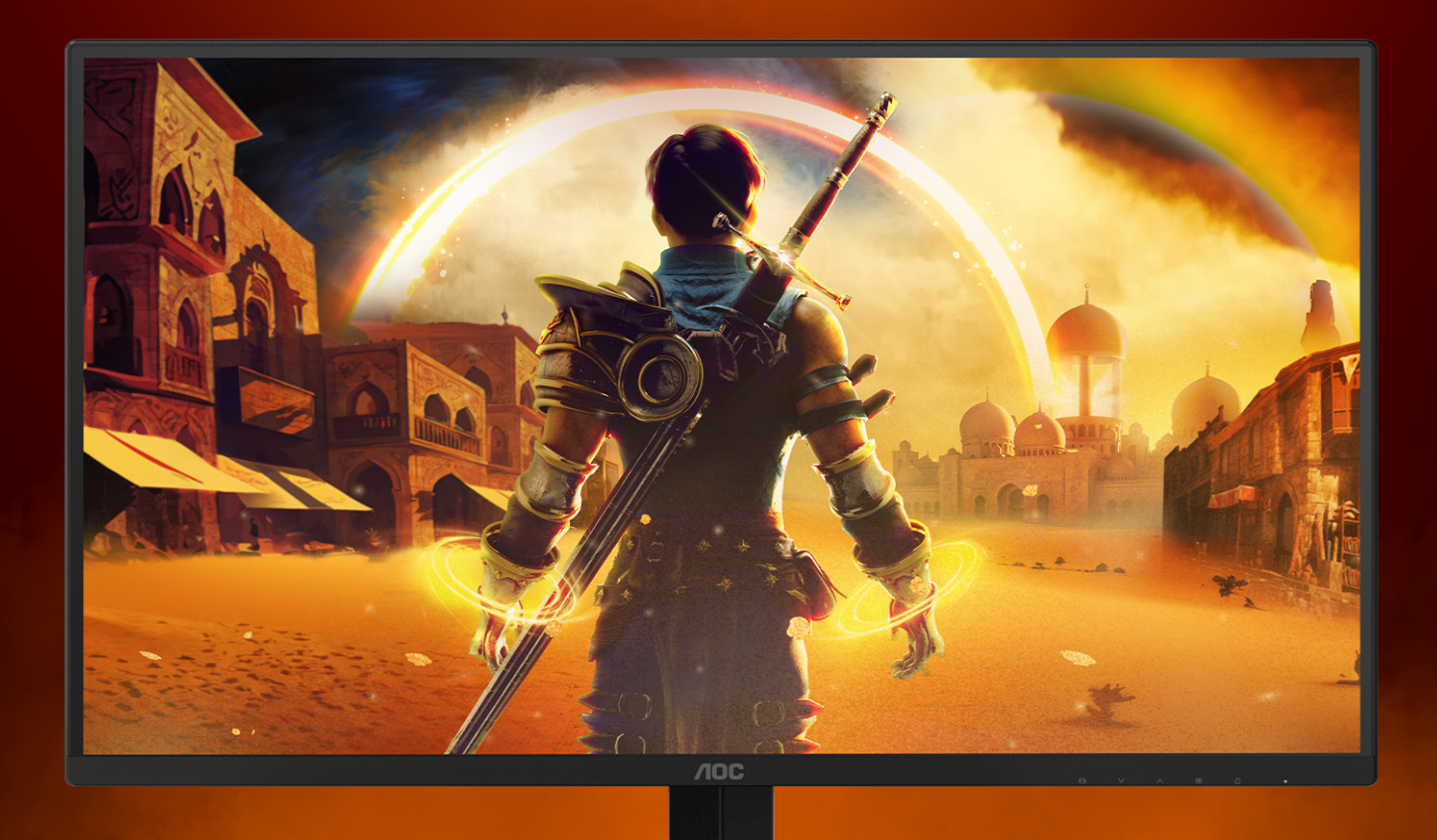

## Használati utasítás

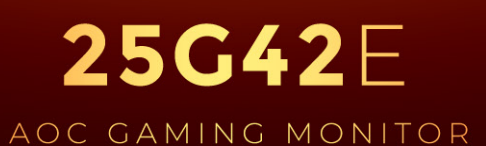

©2024 AOC. All rights reserved Version: A00 WWW.AOC.COM

| Biztonság                           | 1  |
|-------------------------------------|----|
| Elnevezési konvenciók               | 1  |
| Tápfeszültség                       | 2  |
| Telepítés                           | 3  |
| Tisztítás                           | 4  |
| Egyéb                               | 5  |
| Beállítás                           | 6  |
| A doboz tartalma                    | 6  |
| Az állvány és a talp összeszerelése | 7  |
| A nézőszög beállítása               | 8  |
| A monitor csatlakoztatása           | 9  |
| A fali konzol felszerelése          | 10 |
| Adaptive-Sync funkció               | 11 |
| HDR                                 | 12 |
| Beállítás                           | 13 |
| Gyorsgombok                         | 13 |
| OSD Setting (OSD beállítás)         | 14 |
| Game Setting (Játékbeállítás)       | 15 |
| Picture(Kép)                        | 17 |
| Settings(Beállítások)               | 19 |
| Audio(Audió)                        | 20 |
| OSD Setup (OSD beállítása)          | 21 |
| Information(információ)             | 22 |
| LED jelzőfény                       | 23 |
| Hibaelhárítás                       | 24 |
| Műszaki adatok                      | 25 |
| Általános specifikáció              | 25 |
| Alapvető Megjelenítési Üzemmódok    |    |
| Csatlakozó érintkező-kiosztása      | 27 |
| Plug and Play                       |    |

## Biztonság

### Elnevezési konvenciók

Az alábbi szakaszok leírják a kiadványban alkalmazott elnevezési konvenciókat.

#### Veszély, figyelmeztetés és vigyázat

A használati utasításban ikon tartozhat összefüggő szövegrészekhez, amelyek vastagbetűvel vagy dőltbetűvel vannak szedve. Ezek megjegyzések, illetve figyelmeztetések lehetnek, és a következőképpen használatosak:

#### V

**MEGJEGYZÉS:** A MEGJEGYZÉS fontos információkra utal, amelyek segítenek a számítógépes rendszer jobb kihasználásában.

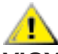

**VIGYÁZAT:** A VIGYÁZAT jelzés a hardver meghibásodását vagy az adatvesztés lehetőségét jelzi, és tájékoztat, hogyan lehet elkerülni az ilyen jellegű problémákat.

Δ

**FIGYELEM:** A FIGYELMEZTETÉS a testi sérülés kockáztatát jelzi, és arról tájékoztat, hogyan lehet elkerülni az ilyen jellegű problémákat. Bizonyos figyelmeztetések eltérő formátumban jelenhetnek meg, és előfordulhat, hogy nem tartozik hozzájuk ikon. Ilyen esetekben a figyelmeztetés pontos bemutatását a szabályozó hatóság előírja.

## Tápfeszültség

A monitort csak a címkén feltüntetett feszültséggel szabad üzemeltetni. Ha nem biztos a rendelkezésre álló feszültséget illetően, lépjen kapcsolatba a kereskedővel vagy a helyi áramszolgáltatóval.

A készüléket hárompólusú földelt dugóval látták el, amelynek harmadik érintkezője a földelő érintkező. Ez a csatlakozó biztonsági okból csak megfelelően földelt konnektorba illik. Amennyiben az Ön konnektora nem fogadja a háromvezetékes dugót, villanyszerelővel cseréltesse ki a megfelelőre, illetve használjon átalakítót a készülék biztonságos földelése érdekében. Ne hatástalanítsa a földelt csatlakozó földelését.

Villámlás esetén, illetve ha a készüléket hosszabb ideig nem használják, húzza ki a készülék elektromos kábelét. Ezzel megvédi a monitort az áramingadozásoktól.

A Ne terhelje túl az elosztókat vagy hosszabbítókat. A túlterhelés tüzet vagy áramütést okozhat.

A megfelelő működés érdekében a monitort kizárólag UL minősítéssel rendelkező számítógéppel használja, amely megfelelően konfigurált aljzatokkal rendelkezik és 100 - 240 V~, Min. 5A jelzéssel van ellátva.

A fali konnektor a berendezés közelében legyen és könnyen elérhető legyen.

### Telepítés

Ne helyezze a monitort labilis kocsira, állványra, konzolra vagy asztalra. Ha a monitor leesik, személyi sérülést okozhat és a termék súlyosan megrongálódhat. Kizárólag a gyártó által ajánlott vagy a termékkel együtt vásárolt kocsit, állványt, háromlábú állványt vagy asztalt használjon. A termék falra szerelésének a gyártó előírásait kell követnie, és a gyártó által ajánlott szerelési kellékeket kell használni. Ha a terméket kocsi segítségével szeretné új helyre vinni, a kocsi mozgatásakor mindig legyen körültekintő.

Semmiféle idegen tárgyat ne dugjon a monitor burkolatán lévő résekbe! Ezzel megrongálhat egyes alkatrészeket, tüzet vagy áramütést okozva. Ne öntsön folyadékot a monitorra.

🔥 Ne fektesse a terméket kijelzővel lefelé a padlóra.

Ha a monitort falra vagy polcra szereli, használjon a gyártó által jóváhagyott szerelőkészletet és kövesse a készlet utasításait.

A potenciális sérülés, mint például a panel káváról történő leválásának elkerülése érdekében, győződjön meg arról, hogy a monitor nem dől előre több mint -5 fokkal. Ha meghaladják a maximális, -5 fokos dőlésszöget lefelé, a monitor emiatt bekövetkező sérülését nem fedezi a jótállás.

Az alábbi ábrán látható módon hagyjon szabad helyet a monitor körül. Ellenkező esetben az elégtelen légáramlás miatt a monitor túlhevülhet és tüzet vagy sérülést okozhat.

Lásd az alábbi ábrát a monitor körül ajánlott szellőzési területet illetően, amennyiben a monitort falra vagy állványra szerelik:

#### Állványra szerelve

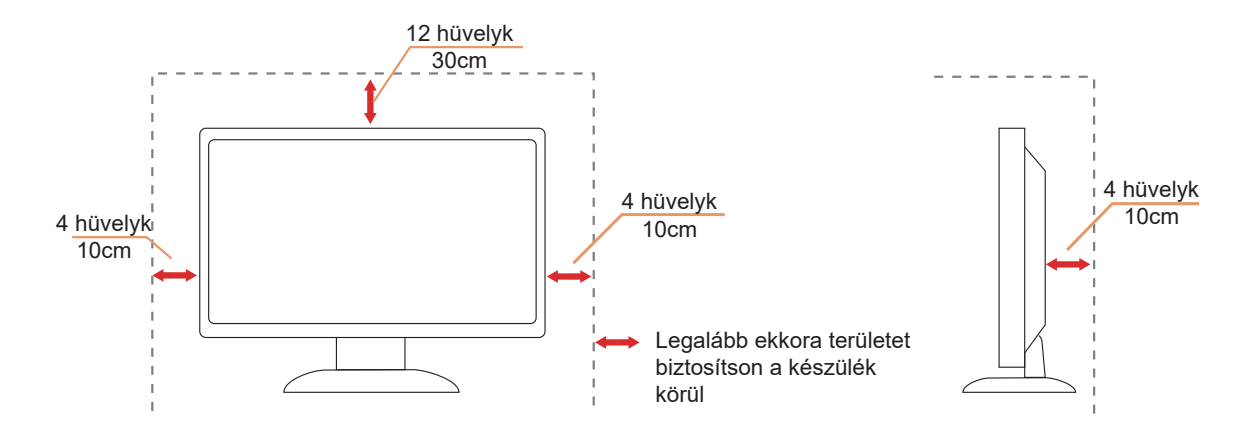

## Tisztítás

A burkolatot rendszeresen törölje le egy kendővel. Enyhe tisztítószerrel távolítsa el a makacs szennyeződéseket tömény tisztítószer helyett, ami károsítaná a burkolatot.

Tisztítás közben győződjön meg arról, hogy nem jut tisztítószer a termék belsejébe. A törlőkendő puha legyen, mer ellenkező esetben megkarcolná a képernyő felületét.

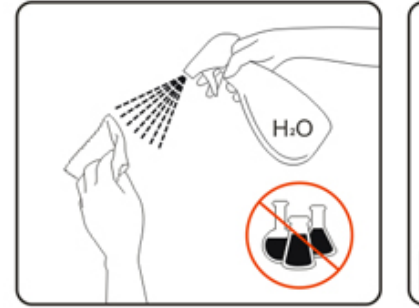

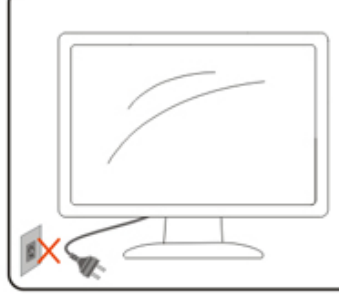

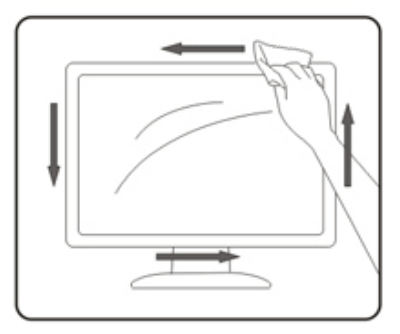

A termék tisztítása előtt húzza ki a tápkábelt.

## Egyéb

A furcsa hangokat hall a készülék belsejéből, illetve füstöt vagy egyéb szagot érez, AZONNAL húzza ki a tápkábelt és vegye fel a kapcsolatot a szervizközponttal.

Győződjön meg arról, hogy a szellőzőnyílásokat nem takarja el terítő vagy függöny.

Ne tegye ki az LCD-monitort erős rezgésnek vagy ütődésnek működés közben.

A monitort ne üsse meg vagy ejtse le működés, illetve szállítás közben.

A tápkábeleknek biztonsági jóváhagyással kell rendelkezniük. Németországban a H03VV-F/H05VV-F, 3G, 0,75 mm² vagy annál jobb. Más országok esetében a megfelelő típusokat kell használni.

A fül- és fejhallgatók túlzott felhangosítása halláskárosodáshoz vezethet. A hangszín-szabályozó maximumra állítása növeli a fül- és fejhallgató kimeneti feszültségét és így a hangnyomás értékét is.

## Beállítás

### A doboz tartalma

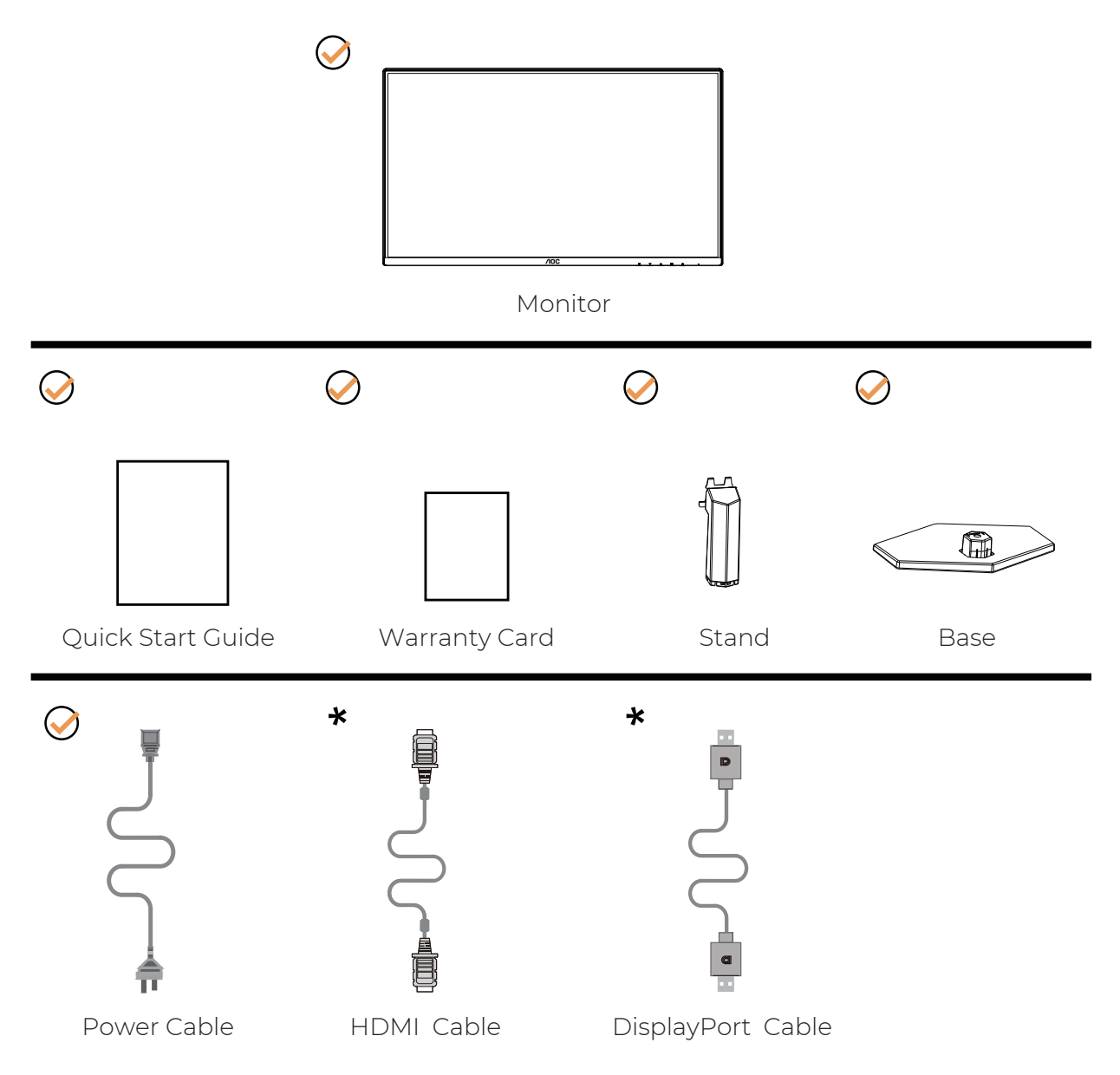

Nincs mellékelve valamennyi jelkábel minden ország és térség esetében. Megerősítésképpen vegye fel a kapcsolatot a helyi kereskedővel vagy az AOC képviseletével.

## Az állvány és a talp összeszerelése

Az alábbi lépések szerint szerelje fel vagy távolítsa el a talpat.

Beállítás:

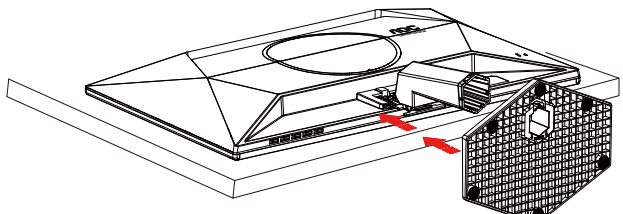

Eltávolítás:

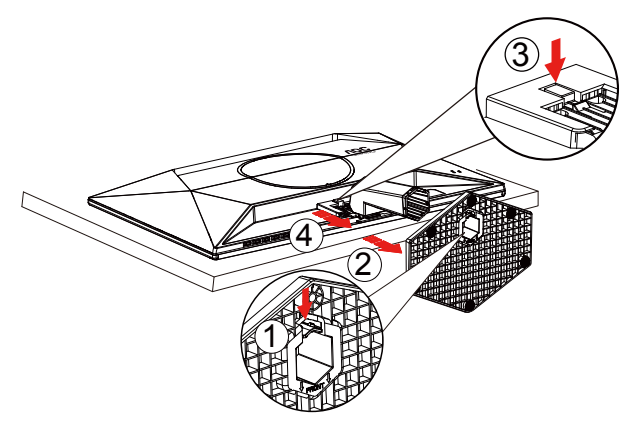

**WEGJEGYZÉS:** A megjelenítő kialakítása eltérhet az illusztráción szereplőktől.

## A nézőszög beállítása

A legjobb megtekintési élmény elérése érdekében ajánlott, hogy a felhasználó meggyőződjön arról, hogy a képernyőn az egész arcát látja, majd a személyes preferenciák alapján állítsa be a monitor szögét. Tartsa a monitor talpát, miközben módosítja a nézőszöget, nehogy felborítsa a monitort.

Az alábbiak szerint állíthatja be a monitort:

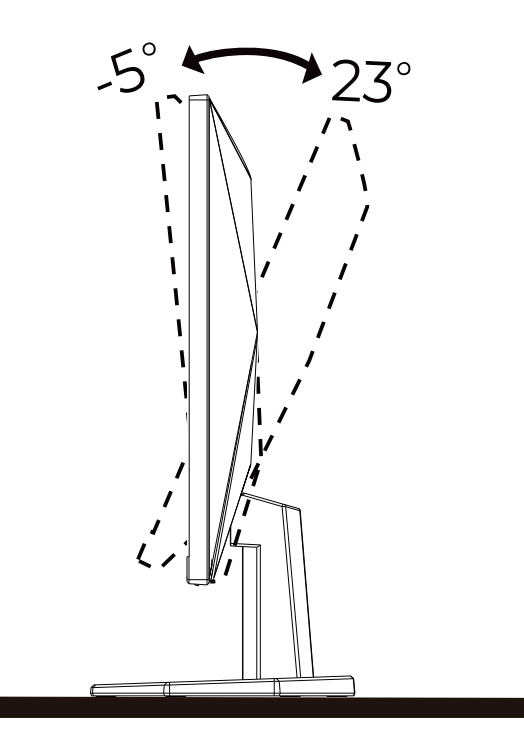

#### WEGJEGYZÉS:

A monitor nézőszögének állítása közben ne érintse az LCD-panel felületét. Ettől megsérülhet vagy eltörhet az LCD-panel.

#### Figyelem

- A kijelző potenciális sérülésének, mint például a panel leválásának elkerülése érdekében, győződjön meg arról, hogy a monitor nem dől előre több mint -5 fokkal.
- Ne nyomja meg a kijelzőt, miközben a monitor nézőszögét állítja. Kizárólag a kávánál fogja meg.

## A monitor csatlakoztatása

Kábelcsatlakozók a monitor és a számítógép hátulján

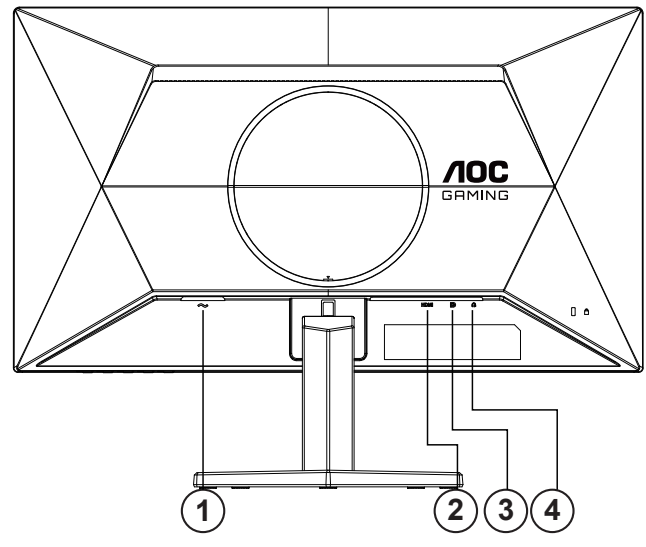

- 1. Tápfeszültség
- 2. HDMI
- 3. DisplayPort
- 4. Fülhallgató

#### Csatlakoztatás a számítógéphez

- 1. Csatlakoztassa szorosan a tápkábelt a kijelző hátuljára.
- 2. Kapcsolják ki a számítógépet, és húzzák ki csatlakozóját az áramforrásból.
- 3. Csatlakoztassa a kijelző jelkábelét a számítógép hátulján található videocsatlakozóhoz.
- 4. Csatlakoztassa a számítógép és a kijelző hálózati kábelének dugóját egy könnyen elérhető konnektorba.
- 5. Kapcsolja be a számítógépet és a kijelzőt.

Ha a monitor képet jelenít meg, a telepítés kész. Amennyiben nem, olvassa el a Hibaelhárítás című részt.

A készülékek védelme érdekében, csatlakoztatás előtt mindig kapcsolja ki a PC-t és LCD-monitort.

## A fali konzol felszerelése

Külön rendelhető fali konzol felszerelésének előkészületei.

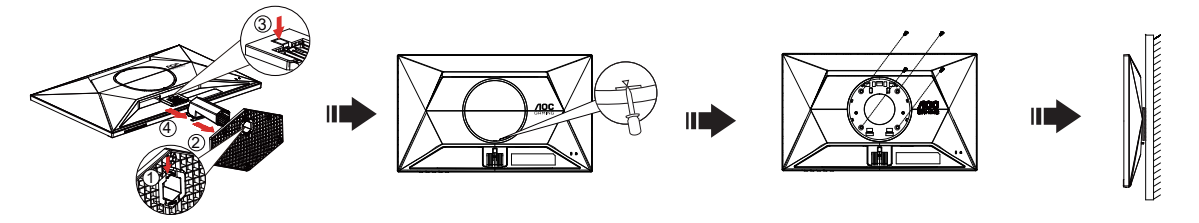

A monitort külön megvásárolható fali konzolra lehet szerelni. Az eljárás megkezdése előtt húzza ki a tápkábelt. Kövesse ezeket a lépéseket:

1.Távolítsa el a talpat.

2.Helyezzen egy lapos fejű csavarhúzót vagy más lapos szerszámot a nyílásba, és nyissa ki a hátsó fedelet.

3. Tartsa be a gyártó utasításait a fali konzol összeszerelésekor.

4. Illessze a fali konzolt a monitor hátuljára. Hozza egy vonalba a konzolon és a monitor hátulján lévő lyukakat.

5.Helyezze be a 4 db csavart a lyukakba és húzza meg őket.

6.Csatlakoztassa újra a kábeleket. Olvassa el a külön rendelhető fali konzol használati utasítását a falra szerelést illetően.

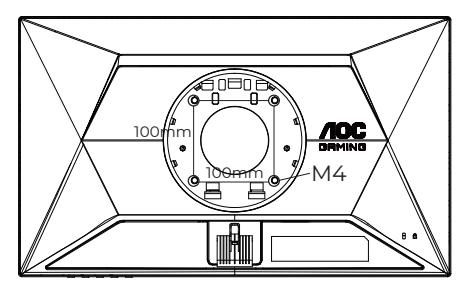

A falra szereléshez szükséges csavarok műszaki adatai: M4\*(10+X) mm (ahol X = a fali konzol vastagsága)

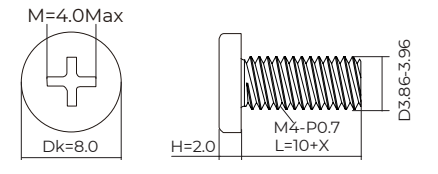

Megjegyzés: A VESA szerelő csavarlyukak nem elérhetők minden típus esetében. Kérjük érdeklődjön a forgalmazónál vagy az AOC hivatalos osztályán. A falra szereléssel kapcsolatban mindig forduljon a gyártóhoz.

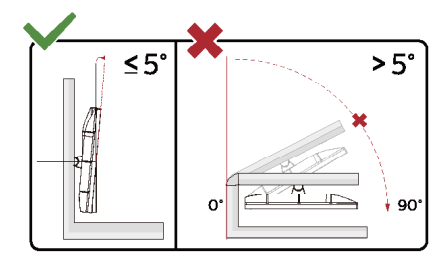

\* A megjelenítő kialakítása eltérhet az illusztráción szereplőktől.

#### Figyelem

- A kijelző potenciális sérülésének, mint például a panel leválásának elkerülése érdekében, győződjön meg arról, hogy a monitor nem dől előre több mint -5 fokkal.
- Ne nyomja meg a kijelzőt, miközben a monitor nézőszögét állítja. Kizárólag a kávánál fogja meg.

## Adaptive-Sync funkció

- 1. Adaptive-Sync funkció DisplayPort/HDMI-vel működik
- 2. Kompatibilis grafikus kártya: az alábbiakban megtekintheti az ajánlottak listáját, vagy látogasson el a következő webhelyre: <u>www.AMD.com</u>

#### Grafikus kártyák

- Radeon™ RX Vega sorozat
- Radeon<sup>™</sup> RX 500 sorozat
- Radeon<sup>™</sup> RX 400 sorozat
- Radeon™ R9/R7 300 sorozat (kivéve R9 370/X, R7 370/X, R7 265 sorozat)
- Radeon<sup>™</sup> Pro Duo (2016)
- Radeon™ R9 Nano sorozat
- Radeon<sup>™</sup> R9 Fury sorozat
- Radeon™ R9/R7 200 sorozat (kivéve R9 270/X, R9 280/X sorozat)

#### Processzorok

- AMD Ryzen<sup>™</sup> 7 2700U
- AMD Ryzen<sup>™</sup> 5 2500U
- AMD Ryzen<sup>™</sup> 5 2400G
- AMD Ryzen<sup>™</sup> 3 2300U
- AMD Ryzen<sup>™</sup> 3 2200G
- AMD PRO A12-9800
- AMD PRO A12-9800E
- AMD PRO A10-9700
- AMD PRO A10-9700E
- AMD PRO A8-9600
- AMD PRO A6-9500
- AMD PRO A6-9500E
- AMD PRO A12-8870
- AMD PRO A12-8870E
- AMD PRO A10-8770
- AMD PRO A10-8770E
- AMD PRO A10-8750B
- AMD PRO A8-8650B
- AMD PRO A6-8570
- AMD PRO A6-8570E
- AMD PRO A4-8350B
- AMD A10-7890K
- AMD A10-7870K
- AMD A10-7850K
- AMD A10-7800
- AMD A10-7700K
- AMD A8-7670K
- AMD A8-7650K
- AMD A8-7600
- AMD A6-7400K

## HDR

A HDR10 formátumú bemeneti jelekkel kompatibilis.

A kijelző automatikusan aktiválhatja a HDR funkciót, ha a lejátszó és a tartalom kompatibilis. Kérjük, vegye fel a kapcsolatot az eszköz gyártójával és a tartalomszolgáltatóval az eszköze és a tartalom kompatibilitására vonatkozó tudnivalókat illetően. Kérjük, válassza ki a "KI" lehetőséget a HDR funkcióhoz, amikor nincs szüksége az automatikus aktiválási funkcióra.

#### Megjegyzés:

- 1. Nincs szükség speciális beállításra a DisplayPort-/HDMI-csatolóhoz a V1703 verziónál korábbi Windows 10 rendszerekben.
- 2. Csak a HDMI-csatoló áll rendelkezésre, és a DisplayPort-csatoló nem működik a V1703 Windows 10 rendszerekben.
- 3. Megjelenítési beállítások:
- a. A kijelző 1920\*1080 felbontásra van állítva, és a HDR beállítása BE.
- b. Miután belépett az alkalmazásba, az optimális HDR-effektust úgy érheti el, ha a felbontást 1920\*1080 értékre állítja (ha ez lehetséges).

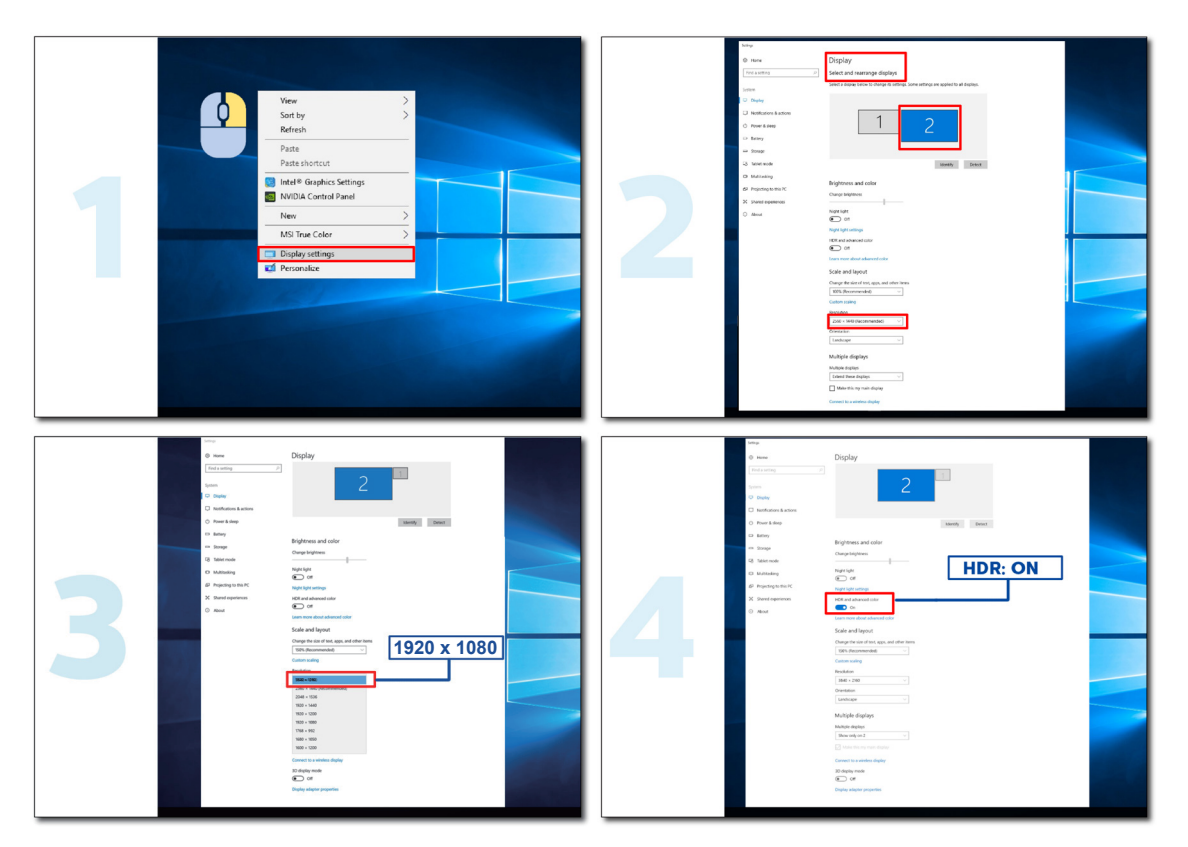

## Beállítás

#### Gyorsgombok

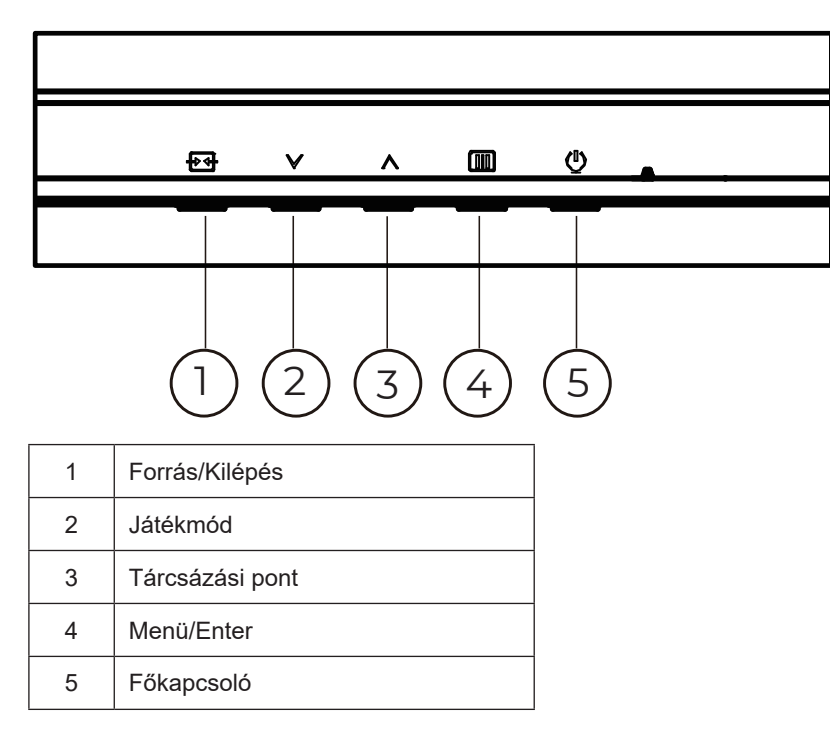

#### Menü/Enter

Nyomja meg az OSD menü megjelenítéséhez vagy a kiválasztott elem megerősítéséhez.

#### Tápfeszültség

Nyomja meg a Főkapcsoló gombot a monitor be-/kikapcsolásához.

#### Tárcsázási pont

Ha nem áll rendelkezésre képernyőn megjelenő (OSD) menü, nyomja meg a Dial Point (Tárcsázási pont) gombot a tárcsázási pont megjelenítéséhez vagy elrejtéséhez.

#### Játékmód

Ha nem áll rendelkezésre OSD-menü, nyomja meg a "<sup>∨</sup>" gombot a játékmód funkció megnyitásához, majd a "<sup>∨</sup>" vagy "<sup>^</sup> " gomb megnyomásával kiválaszthatja a kívánt játékmódot (Szabványos, FPS, RTS, Autóverseny, 1. játékos, 2. játékos vagy 3. játékos) a különböző játéktípusok alapján.

#### Forrás/Kilépés

Amikor az OSD-menü be van zárva, nyomja meg a Source/Exit (Forrás/Kilépés) gombot, ami Forrásválasztó gyorsgombként fog működni.

Ha az OSD menü aktív, ez a gomb kilépési kulcsként működik (az OSD menüből való kilépéshez).

## OSD Setting (OSD beállítás)

|   |              |              | <b>ЛО</b><br>Бяміі |              |            |           |      |
|---|--------------|--------------|--------------------|--------------|------------|-----------|------|
|   | RESOLUTION   | REFRESH RATE | GAMING I           | MODE         | BRIGHTNESS | INPUT SOL | JRCE |
|   | 1920x1080    | 60 HZ        | Standa             | ard          | 80         | DP        |      |
| ſ | Game Setting |              | Gaming Moo         | de           |            |           |      |
|   | Picture      |              | Shadow Cont        |              |            |           |      |
|   | Settings     |              | Game Colo          | r            |            |           |      |
|   | Audio        |              | Adaptive-Syr       | nc           |            |           |      |
|   | OSD Setup    |              | Dial Point         |              |            |           |      |
|   | Information  |              | MBR                |              |            |           |      |
|   |              |              | MBR Sync           |              |            |           |      |
|   |              |              | Overdrive          |              |            |           |      |
|   |              |              | ~                  |              |            |           |      |
|   |              |              | ŧ                  | $\checkmark$ | <u>^</u> 0 | ж ()      |      |

Alapvető és egyszerű utasítások a vezérlőgombokon.

- 1). Nyomja meg a IIII MENÜ gombot az OSD ablak aktiválásához.
- Nyomja meg a V vagy ^ gombot a kívánt funkció kiválasztásához. Amint kiemelte a kívánt funkciót, nyomja meg a III MENÜ gombot / OK az aktiválásához. Nyomja meg a V vagy ^ gombot, hogy az almenü funkciók között navigálhasson. Amint kiemelte a kívánt funkciót, nyomja meg a III MENÜ gombot / OK az aktiválásához.
- Nyomja meg a ∨ vagy ∧ gombot a kiválasztott funkció beállításának módosításához. Nyomja meg az + Kilépés gombot a kilépéshez. Ha további funkciókat kíván módosítani, ismételje meg a 2–3. lépést.
- 4). OSD lezárás funkció: Az OSD lezárásához nyomja meg és tartsa lenyomva a III MENÜ gombot, a monitor kikapcsolt állapotában, majd nyomja meg a () főkapcsoló gombot a monitor bekapcsolásához. Az OSD kioldásához nyomja meg és tartsa lenyomva a III MENÜ gombot, a monitor kikapcsolt állapotában, majd nyomja meg a () főkapcsoló gombot a monitor bekapcsolásához.

#### Megjegyzés:

- 1). Ha a termék csak egy jelbemenettel rendelkezik, a "Bemenetválasztás" elem le van tiltva.
- 2). Ha a bemeneti jel felbontása a saját felbontás vagy Adaptive-Sync, akkor a "Képarány" lehetőség nem választható.

#### Game Setting (Játékbeállítás)

|                                            |               |                | ;                                                       |                                                                                                    |                                                                                                    |                                                                                      |
|--------------------------------------------|---------------|----------------|---------------------------------------------------------|----------------------------------------------------------------------------------------------------|----------------------------------------------------------------------------------------------------|--------------------------------------------------------------------------------------|
| RESOLUTION                                 | REFRESH RATE  | GAMING MOI     | DE                                                      | BRIGHTNESS                                                                                                    | INPUT SC                                                                                           | OURCE                                                                                |
| 1920x1080                                  | 60 HZ         | Standard       |                                                         | 80                                                                                                    | DP                                                                                                 |                                                                                      |
| Game Setting                               |               | Gaming Mode    |                                                         |                                                                                                    |                                                                                                    |                                                                                      |
| Picture                                    |               | Shadow Control |                                                         |                                                                                                    |                                                                                                    |                                                                                      |
| Settings                                   |               | Game Color     |                                                         |                                                                                                    |                                                                                                    |                                                                                      |
| Audio                                      |               | Adaptive-Sync  |                                                         |                                                                                                    |                                                                                                    |                                                                                      |
| OSD Setup                                  |               | Dial Point     |                                                         |                                                                                                    |                                                                                                    |                                                                                      |
| Information                                |               | MBR            |                                                         |                                                                                                    |                                                                                                    |                                                                                      |
|                                            |               | MBR Sync       |                                                         |                                                                                                    |                                                                                                    |                                                                                      |
|                                            |               | Overdrive      |                                                         |                                                                                                    |                                                                                                    |                                                                                      |
|                                            |               |                |                                                         | A OK                                                                                                    | (h)                                                                                                |                                                                                      |
| <u> </u>                                   |               |                |                                                         |                                                                                                    |                                                                                                    |                                                                                      |
|                                            | Standard (Sz  | abványos)      | Az olv                                                  | ashatóság jav                                                                                                    | /ítása a m                                                                                         | egfelelő                                                                             |
|                                            | FPS           |                | FPS (I                                                  | lövöldözős) ját                                                                                                    | tékhoz. Ja                                                                                         | vítja a s                                                                            |
|                                            | RTS           |                | RTS (v<br>képmi                                         | valós idejű str<br>nőséget.                                                                                                    | atégiai) já                                                                                        | tékokhoz                                                                             |
| Gaming Mode<br>(Játék mód)                 | Racing (Autó  | verseny)       | Verser<br>válasz                                        | nyzős játékhoz<br>időt és magas                                                                                                    | : megfelelő<br>színtelítet                                                                         | üzemmo<br>tséget biz                                                                 |
|                                            | Gamer 1 (1. j | átékos)        | A felha                                                 | asználó egyér                                                                                                    | ni beállítás                                                                                       | ai 1. játé                                                                           |
|                                            | Gamer 2 (2. j | átékos)        | A felha                                                 | asználó egyér                                                                                                    | ni beállítás                                                                                       | ai 2. játé                                                                           |
|                                            | Gamer 3 (3. j | átékos)        | A felha                                                 | asználó egyér                                                                                                    | ni beállítás                                                                                       | ai 3. játé                                                                           |
| Shadow<br>Control (Árnyék<br>szabályozása) | 0 ~ 20        |                | Az árn<br>a felha<br>kontra<br>1. H<br>ál<br>2. H<br>ál | nyék szabályo:<br>asználó 0-20 é<br>Isztot, és tiszta<br>a a kép túl söi<br>Ilítsa a beállítá<br>a a kép túl feh<br>Ilítsa a beállítá | zásának a<br>értékre vag<br>a legyen a<br>tét, és em<br>ást 0-ről 20<br>nér, és em<br>ást 20-ről 0 | Ilapértelr<br>gy nullára<br>i kép.<br>iatt nem<br>)-ra, hog<br>iatt nem<br>)-ra, hog |
| Game Color                                 | 0~20s         |                | A Játé<br>segíts                                        | kszín funkciór<br>égével úgy áll                                                                                                    | nál 0-20 s<br>líthatia be                                                                          | zint áll re<br>a telített                                                            |

|                           |                                        | állítsa a beállítást 20-ről 0-ra, hogy a kép tiszta legyen.                                                                                                    |
|---------------------------|----------------------------------------|----------------------------------------------------------------------------------------------------|
| Game Color<br>(Játékszín) | 0 ~ 20s                                | A Játékszín funkciónál 0-20 szint áll rendelkezésre, amelyek<br>segítségével úgy állíthatja be a telítettséget, hogy a kép<br>részletezettsége jobb legyen.                                                                                                    |
| Adaptive-Sync             | Off(Ki)/On(Be)                         | A Adaptive-Sync letiltása vagy engedélyezése.<br>Az Adaptive-Sync futtatásának emlékeztetője: ha az Adaptive-Sync<br>szolgáltatás engedélyezett, egyes játék-környezetekben villódzás<br>fordulhat elő.                                                                                                    |
| Dial Point                | Off(Ki)/On(Be) /<br>Dynamic(Dinamikus) | A "Dial Point" funkció a képernyő közepére helyezi a célkeresztet,<br>hogy a gamerek pontos és precíz célzással játszhassanak a First<br>Person Shooter (FPS) játékokban.                                                                                                    |
| MBR                       | 0 ~ 20                                 | <ul> <li>Az MBR (Motion Blur Reduction - Elmosódás-csökkentés) 0-20<br/>beállítási szintet kínál a mozgás miatti elmosódás csökkentéséhez.<br/>Megjegyzés:</li> <li>1. Az MBR funkció akkor állítható be, ha az Adaptive-Sync ki van<br/>kapcsolva, az alacsony bemeneti késlekedés be van kapcsolva<br/>és a képfrissítési sebesség ≥75Hz.</li> <li>2. A kép fényereje csökken a beállítás értékének növelése során.</li> </ul> |

| MBR Sync (MBR<br>szinkronizálás) | Off(Ki)/On(Be)                                                                                                    | Az MBR szinkronizálás (Mozgási elmosódás eltávolítása) letiltása<br>vagy engedélyezése<br>Megjegyzés:<br>Az MBR szinkronizálás funkció akkor állítható be, ha az Adaptive-<br>Sync be van kapcsolva, és a képfrissítési sebesség ≥75 Hz. |
|----------------------------------|----------------------------------------------------------------------------------------------------|----------------------------------------------------------------------------------------------------|
|                                  | Normal (Normál)                                                                                                    | AA válaszidő beállítása.<br>Megjegyzés:                                                                                                    |
|                                  | Fast (Gyors)                                                                                                    | 1. Ha a felhasználó az OverDrive (Túlhajtás) funkciót "Fastest"<br>(Leggyorsabb) helyzetbe állítja, a megjelenített kép elmosódott lehet.                                                                                                |
| OverDrive                        | Faster (Gyorsabb)                                                                                                    | A felhasználók beállíthatják az OverDrive (Túlhajtás) szintjét, vagy azt igény szerint kikapcsolhatják.                                                                                                    |
|                                  | Fastest (Leggyorsabb)                                                                                                    | 2. Az "Extreme" (Extrém) funkció opcionális, ha az Adaptive-Sync ki<br>van kapcsolva, és a képfrissítési frekvencia ≥75 Hz.                                                                                                    |
|                                  | Extreme (Extrém)                                                                                                    | <ol> <li>A képernyő fényereje csökken, ha az "Extreme" (Extrém) funkciót<br/>bekapcsolják.</li> </ol>                                                                                                    |
| Frame Counter<br>(Keretszámláló) | Off (Ki) / Right-up<br>(Jobbra-fent) / Right-<br>Down (Jobbra-lent) /<br>Left-Down (Balra-lent) /<br>Left-Up (Balra-fent) | F frekvencia megjelenítése a kijelölt sarokban                                                                                                    |

#### Megjegyzés:

1). Ha a "HDR Mode" (HDR-mód) a "Picture" (Kép) alatt engedélyezett, a "Shadow Control" (Árnyékvezérlés), "Game Color" (Játék szín) nem állítható.

2). Ha a "HDR" a "Picture" (Kép) alatt engedélyezett, a "Gaming Mode" (Játékmód), "Shadow Control" (Árnyékvezérlés), "Game Color" (Játék szín), "MBR" és "MBR Sync" (MBR szink.) nem állítható.

3). Ha a "Color Space" (Színtér) a "Picture" (Kép) alatt sRGB-re van állítva, a "Shadow Control" (Árnyék vezérlés) és "Game Color" (Játék szín) nem állítható.

#### Picture(Kép)

| RESOLUTION   | REFRESH RATE | GAMING MODE                     | BRIGHTNESS | INPUT SOURCE |
|--------------|--------------|---------------------------------|------------|--------------|
| 1920x1080    | 60 HZ        | Standard                        | 80         | DP           |
| Game Setting |              | Brightness                      |            |              |
| Picture      |              | Contrast                        |            |              |
| Settings     |              | Gamma                           |            |              |
| Audio        |              | Eco Adjustment                  |            |              |
| OSD Setup    |              | Color Temp.                     |            |              |
| Information  |              |                                 |            |              |
|              |              |                                 |            |              |
|              |              |                                 |            |              |
|              |              |                                 |            |              |
|              |              | $\mathbf{\Phi}$ $\mathbf{\vee}$ | ОК         | U<br>U       |

| Brightness<br>(Fényerő)           | 0-100                       | Háttérvilágítás beállítása                                               |  |  |  |
|-----------------------------------|-----------------------------|--------------------------------------------------------------------------|--|--|--|
| Contrast<br>(Kontraszt)           | 0-100                       | Kontraszt digitális regiszterből.                                        |  |  |  |
| Gamma                             | 1.8 / 2.0 / 2.2 / 2.4 / 2.6 | Gamma beállítása                                                         |  |  |  |
|                                   | Standard (Normál)           | Normál mód                                                               |  |  |  |
|                                   | Text (Szöveg)               | Szöveges mód                                                             |  |  |  |
|                                   | Internet                    | Internet mód                                                             |  |  |  |
| Eco Adjustment<br>(Eco beállítás) | Game (Játék)                | Game Mode (Játék mód)                                                    |  |  |  |
|                                   | Movie (Film)                | Film mód                                                                 |  |  |  |
|                                   | Sports (Sport)              | Sport mód                                                                |  |  |  |
|                                   | Reading                     | Reading mód                                                              |  |  |  |
|                                   | Warm (Meleg)                | A meleg színhőmérséklet adatainak előhívása az EEPROM memóriából.        |  |  |  |
| Color Temp.                       | Normal (Normál)             | A normál színhőmérséklet adatainak előhívása az EEPROM memóriából.       |  |  |  |
| (Színhőmérs.)                     | Cool (Hideg)                | A hideg színhőmérséklet adatainak előhívása az EEPROM memóriából.        |  |  |  |
|                                   | User (Felhasználó)          | A felhasználói színhőmérséklet adatainak előhívása az EEPROM memóriából. |  |  |  |
| Red (Vörös)                       | 0-100                       | Vörös erősítés a digitális regiszterből.                                 |  |  |  |
| Green (Zöld)                      | 0-100                       | Zöld erősítés a digitális regiszterből.                                  |  |  |  |
| Blue (Kék)                        | 0-100                       | Kék erősítés a digitális regiszterből.                                   |  |  |  |

|                                           | Off (Ki)                          |                                                                                             |
|-------------------------------------------|-----------------------------------|---------------------------------------------------------------------------------------------|
|                                           | DisplayHDR                        | A HDR-profilt felhasználási igényei szerint állítsa be.                                     |
| HDR                                       | HDR Picture (HDR kép)             | Megjegyzés:<br>Ha HDR-tartalom észlelhető, a HDR-opció megjelenik beállítás                 |
|                                           | HDR Movie (HDR film)              | céljából.                                                                                   |
|                                           | HDR Game (HDR játék)              |                                                                                             |
|                                           | Off (Ki)                          |                                                                                             |
| HDR Mode (HDR                             | HDR Picture (HDR kép)             | A kep színenek és kontrasztjanak optimalis ertekre allítása, ami<br>HDR-effektust szimulál. |
| mód)                                      | HDR Movie (HDR film)              | Ha nem észlelhető HDR-tartalom, akkor a HDR-mód opció jelenik                               |
|                                           | HDR Game (HDR játék)              | meg beamas celjabol.                                                                        |
| DCB                                       | Off (Ki)                          | A dinamikus kontrasztarány funkció letiltása.                                               |
| DCR                                       | On (Be)                           | A dinamikus kontrasztarány funkció engedélyezése.                                           |
| Color Space                               | Panel Native (Panel<br>sajátja)   | Szabványos színterű panel.                                                                  |
| (Színtér)                                 | sRGB                              | sRGB színtér.                                                                               |
|                                           | Off (Ki)                          |                                                                                             |
|                                           | Multimedia (Multimédia)           |                                                                                             |
| LowBlue<br>Mode(Alacsony kék<br>fény mód) | Internet                          | A színhőmérséklet szabályozásával csökkentheti a kék fény<br>hullámait.                     |
|                                           | Office(Iroda)                     |                                                                                             |
|                                           | Reading(Olvasás)                  |                                                                                             |
| Image Ratio<br>(Képarány)                 | Full(Polno) /<br>Aspect(razmerje) | A megjelenítési képarány kiválasztására való.                                               |

Megjegyzés:

 Ha a »HDR Mode« (HDR-mód) engedélyezett, az összes elem, a "HDR Mode" (HDR-mód), »Contrast« (Kontraszt), »Gamma« (Gama), »ECO Adjustment« (Prilagoditev EKO), »Color Temp.« (Barvna temperatura), »DCR«, »Color Space« (Barvni prostor), »LowBlue Mode« (Način šibke modre svetlobe) kivételével nem állítható.

- 2). Ha a »HDR« engedélyezett, az összes elem, a "HDR Mode" (HDR-mód), "Brightness" (Fényerő), »Contrast« (Kontraszt), »Gamma« (Gama), »ECO Adjustment« (Prilagoditev EKO), »Color Temp.« (Barvna temperatura), »DCR«, »Color Space« (Barvni prostor), »LowBlue Mode« (Način šibke modre svetlobe) kivételével nem állítható.
- 3). Ha a "Color Space" (Színtér) sRGB-re van állítva, semelyik elem, a »Contrast« (Kontraszt), »Gamma« (Gama), »ECO Adjustment« (Prilagoditev EKO), »Color Temp.« (Barvna temperatura), »HDR Mode« (HDR-mód), »LowBlue Mode« (Način šibke modre svetlobe) kivételével nem állítható.

#### Settings(Beállítások)

| RESOLUTION                          | REFRES         | H RATE                      | GAMING                                                | MODE             | BRIC                           | HTNESS           | INPUT S    | OURCE         |
|-------------------------------------|----------------|-----------------------------|-------------------------------------------------------|------------------|--------------------------------|------------------|------------|---------------|
| 1920x1080                           | 60             | HZ                          | Stand                                                 | ard              |                                | 80               | D          | Þ             |
| Game Settin                         | ng             |                             | Languag                                               | e                |                                |                  |            |               |
| Picture                             |                |                             | Input Sele                                            | ct               |                                |                  |            |               |
| Settings                            |                |                             | Break Remir                                           | nder             |                                |                  |            |               |
| Audio                               |                |                             | Off Timer                                             |                  |                                |                  |            |               |
| OSD Setup                           | OSD Setup      |                             | DDC/CI                                                |                  |                                |                  |            |               |
| Informatio                          | n              |                             | Reset                                                 |                  |                                |                  |            |               |
|                                     |                |                             |                                                       |                  |                                |                  |            |               |
|                                     |                |                             | ŧ                                                     | $\checkmark$     | ~                              | OK               | Φ          |               |
| Language (Nyelv)                    |                |                             |                                                       | Az OSE           | ) nyelv ki                     | választásáh      | OZ.        |               |
| Input Select<br>(Bemenetválasztás)  | Auto (Auto     | Auto (Automata) / HDMI / DP |                                                       |                  | Bemeneti jelforrás választása. |                  |            |               |
| Break Reminder                      | Off(Ki)/On(Be) |                             | Szünetre emlékeztet, ha a felhasználó több mint 1 ór: |                  |                                | több mint 1 órán |            |               |
| Off timer (Kikapcsolási<br>időzítő) | 0-24 óra       |                             |                                                       | A tápfes<br>való | zültség                        | kikapcsolási     | idejének k | választásához |
| DDC/CI                              | igen vagy i    | nem                         |                                                       | A DDC/           | CI támog                       | jatás BE-/KI     | KAPCSOL    | ÁSA           |
| Reset (Alaphelyzet)                 | igen vagy      | nem                         |                                                       | A menü           | visszaál                       | lítása alapé     | rtékekre   |               |

#### Audio(Audió)

| RESOLUTION   | REFRESH RATE | GAMING MODE | E | BRIGHTNESS | INPU | JT SOURCE |
|--------------|--------------|-------------|---|------------|------|-----------|
| 1920x1080    | 60 HZ        | Standard    |   | 80         |      | DP        |
| Game Setting |              | Volume      |   |            |      |           |
| Picture      |              | Mute        |   |            |      |           |
| Settings     |              |             |   |            |      |           |
| Audio        |              |             |   |            |      |           |
| OSD Setup    |              |             |   |            |      |           |
| Information  |              |             |   |            |      |           |
|              |              |             |   | ~ (        | Ж    | Ċ         |

| Volume<br>(Hangerő) | 0-100          | A hangerő szabályozása |
|---------------------|----------------|------------------------|
| Mute(Némítás)       | Off(Ki)/On(Be) | Némítja a hangot.      |

#### OSD Setup (OSD beállítása)

| RESOLUTION   | REFRESH RATE | GAMING MODE  | BRIGHTNESS | INPUT SOURCE |
|--------------|--------------|--------------|------------|--------------|
| 1920x1080    | 60 HZ        | Standard     | 80         | DP           |
| Game Setting |              | Transparence |            |              |
| Picture      |              | H. Position  |            |              |
| Settings     |              | V. Position  |            |              |
| Audio        |              | Time out     |            |              |
| OSD Setup    |              |              |            |              |
| Information  |              |              |            |              |
|              |              |              |            |              |
|              |              |              |            |              |
|              |              |              |            | < ٿ          |

| Transparence<br>(Átlátszóság) | 0-100 | Az OSD átlátszóságának beállítására szolgál.       |  |  |
|-------------------------------|-------|----------------------------------------------------|--|--|
| H. Position                   | 0-100 | Az OSD vízszintes helyzetének heállítására szolgál |  |  |
| (V. helyzet)                  | 0-100 |                                                    |  |  |
| V. Position                   | 0.100 | Az OSD függőlagos bolyzotópok boállítására szolgál |  |  |
| (F. Helyzet)                  | 0-100 | Az OSD luggoleges helyzelenek bealillasara szolgar |  |  |
| Timeout<br>(Időtúllépés)      | 5-120 | Az OSD időtúllépésének idejét állítja be.          |  |  |

#### Information(információ)

|   | RESOLUTION   | REFRESH RAT | E GAMIN    | IG MODE      | BRIGHTN | ESS I      | NPUT SOURCE |
|---|--------------|-------------|------------|--------------|---------|------------|-------------|
|   | 1920x1080    | 60 HZ       | Sta        | ndard        | 80      |            | DP          |
|   | Game Setting |             | Model Na   | me           |         |            | 25G42E      |
|   | Picture      |             | Resolution | n            | 1:      | 920(H)x108 | 0(V)/60HZ   |
|   | Settings     |             | HDR        |              |         |            | SDR         |
|   | Audio        |             | Sync       |              |         | Ada        | ptive-Sync  |
|   | OSD Setup    |             | Serial Nur | nber         |         | xxxx       | xxxxxxxxx   |
| C | Information  |             |            |              |         |            |             |
|   |              |             |            |              |         |            |             |
|   |              |             |            |              |         |            |             |
|   |              |             | ¢          | $\checkmark$ | ^       | ОК         | Ċ           |

## LED jelzőfény

| Állapot                    | LED színe    |
|----------------------------|--------------|
| Teljes bekapcsolás üzemmód | Fehér        |
| Aktív kikapcsolás üzemmód  | Narancssárga |

## Hibaelhárítás

| Probléma és kérdés                                     | Lehetséges megoldások                                                                                                    |
|--------------------------------------------------------|----------------------------------------------------------------------------------------------------|
| A bekapcsolt állapotot jelző<br>LED NEM világít        | Győződjön meg arról, hogy az üzemkapcsoló be van kapcsolva, és hogy<br>megfelelően csatlakozik a hálózati tápkábel egy földelt konnektorhoz, illetve a<br>monitorhoz.                                                                                                    |
| Nincs kép a képernyőn                                  | <ul> <li>Megfelelően csatlakozik a hálózati tápkábel?<br/>Ellenőrizze a tápkábel csatlakozását és az áramforrást.</li> <li>Helyesen csatlakozik a kábel?<br/>(a HDMI kábel segítségével csatlakoztatva)<br/>Ellenőrizze a HDMI kábel csatlakozását.<br/>(a DisplayPort-kábel segítségével csatlakoztatva)<br/>Ellenőrizze a DisplayPort-kábel csatlakozását.</li> <li>* HDMI/DisplayPort-bemenet nem minden készüléktípuson áll rendelkezésre.</li> <li>Ha a tápfeszültség be van kapcsolva, indítsa újra a számítógépet a kezdeti<br/>képernyő (a bejelentkező képernyő) megjelenítéséhez.<br/>Ha megjelenik a kezdeti képernyő (bejelentkezési képernyő), indítsa el a<br/>számítógépet a megfelelő módban (Windows 7/8/10 használata esetén<br/>biztonságos módban), majd módosítsa a videokártya frekvenciáját.<br/>(Lásd az Optimális felbontás beállítása című részt)<br/>Ha a kezdeti képernyő (bejelentkezési képernyő) nem jelenik meg, vegye fel a<br/>kapcsolatot az ügyfélszolgálattal vagy a viszonteladóval.</li> <li>A következő üzenet jelenik meg a képen: "Nem támogatott bemenet"?<br/>Ezt az üzenetet akkor láthatja, ha a videokártya frekvenciája/felbontása túllépi a<br/>monitor működési tartományát.<br/>Állítsa át a felbontást és a frekvenciát olyan értékre, amelyet a monitor<br/>megfelelően képes kezelni.</li> <li>Győződjön meg arról, hogy telepítették az AOC monitor illesztőprogramokat.</li> </ul> |
| A kép életlen és szellemképes                          | Állítsa be a kontraszt és fényerő értékeit.<br>Nyomja meg az auto. beállításhoz.<br>Ne használjon hosszabbító kábelt vagy kapcsolódobozt. Csatlakoztassa a monitor<br>jelkábelének csatlakozóját közvetlenül a számítógép hátulján lévő kék színű<br>csatlakozóhoz.                                                                                                    |
| A kép ugrik, vibrál vagy<br>hullámos minta van jelen   | Helyezze el az elektromos zavart okozó elektromos berendezéseket a lehető<br>legtávolabbra a monitortól.<br>A monitor által támogatott maximális képfrissítési frekvenciát használja, amely a<br>Ön által használt felbontás mellett lehetséges.                                                                                                    |
| A monitor Aktív kikapcsolás<br>üzemmódban ragadt.      | Ellenőrizze, hogy a számítógép üzemkapcsolója bekapcsolt (ON) állásban van.<br>Ellenőrizze, hogy a grafikus kártya megfelelően illeszkedik a foglalatába az<br>alaplapon.<br>Győződjön meg arról, hogy a monitor videokábele megfelelően csatlakozik a<br>számítógéphez.<br>Ellenőrizze a monitor videokábelét, és győződjön meg arról, hogy nem görbült el<br>egy érintkező sem.<br>Ellenőrizze, hogy a számítógép működőképes a CAPS LOCK billentyű<br>megnyomásával a billentyűzeten, és figyelje meg, hogy kigyullad-e a CAPS LOCK<br>LED. A LED-nek BE, illetve KI kell kapcsolódnia, amikor megnyomják a CAPS<br>LOCK billentyűt.                                                                                                    |
| Valamelyik alapszín hiányzik<br>(VÖRÖS, ZÖLD vagy KÉK) | Ellenőrizze a monitor videokábelét, és győződjön meg arról, hogy nem görbült el<br>egy érintkező sem.<br>Győződjön meg arról, hogy a monitor videokábele megfelelően csatlakozik a<br>számítógéphez.                                                                                                    |
| A kép színe hibás (a fehér<br>nem tűnik fehérnek)      | Állítsa be az RGB színegyensúlyt vagy válassza kívánt színhőmérsékletet.                                                                                                    |
| Vízszintes vagy függőleges<br>zavarok a képernyőn      | Használja a Windows 7/8/10/11 leállítás módját a ÓRAJEL és FÓKUSZ elemek<br>beállításához.<br>Nyomja meg az auto. beállításhoz.                                                                                                    |
| Szabályozás és szerviz                                 | Lásd a Szabályozás és szerviz információt, amely a CD-n lévő kézikönyv része, illetve a www.aoc.com oldalt (keresse meg az országában megvásárolt típust és olvassa el a Szabályozás és szerviz információt a Támogatás oldalon.                                                                                                    |

## Műszaki adatok

## Általános specifikáció

|                      | Típus neve                               | 25G42E                                             |                                     |                        |  |  |
|----------------------|------------------------------------------|----------------------------------------------------|-------------------------------------|------------------------|--|--|
| Panel                | Megjelenítő-rendszer                     | Színes TFT LCD                                     |                                     |                        |  |  |
|                      | Hasznos képméret                         | 62,2 cm átlósan                                    |                                     |                        |  |  |
|                      | Képpont-méret                            | 0,2832mm (V) × 0,2802mm (F)                        |                                     |                        |  |  |
|                      | Videó                                    | HDMI-csatoló és DisplayPort-csatoló                |                                     |                        |  |  |
|                      | Vízszintes pásztázási tartomány          | 30k~200kHz                                         |                                     |                        |  |  |
|                      | Vízszintes pásztázási méret<br>(maximum) | 543,744mm                                          |                                     |                        |  |  |
|                      | Függőleges pásztázási tartomány          | 48~180Hz                                           |                                     |                        |  |  |
|                      | Függőleges pásztázási méret<br>(maximum) | 302,616mm                                          |                                     |                        |  |  |
|                      | Optimális alapfelbontás                  | 1920x1080@60Hz                                     |                                     |                        |  |  |
| Egyebek              | Max resolution                           | 1920x1080@180Hz                                    |                                     |                        |  |  |
|                      | Kimeneti csatlakozó                      | Fülhallgató kimenet                                |                                     |                        |  |  |
|                      | Áramforrás                               | 100-240V~, 50/60Hz, 1,5A                           |                                     |                        |  |  |
|                      |                                          | Jellemző (alapértelmezett<br>fényerő és kontraszt) |                                     | 19,5W                  |  |  |
|                      | Energiafogyasztás                        | Max, (fényerő = 100, kontraszt<br>=100)            |                                     | ≤43,5W                 |  |  |
|                      |                                          | Készenléti üzemmód                                 |                                     | ≤0,3W                  |  |  |
| Eizikai jallamzők    | Csatlakozó típusa                        | HDMI/DisplayPort/Fülhallgató kimenet               |                                     |                        |  |  |
| FIZIKAI JEIIEITIZOK  | Jelkábel típusa                          | Leválasztható                                      |                                     |                        |  |  |
|                      | Llőmáraáldat                             | Működés                                            | 0°C ~ 40°C                          |                        |  |  |
| Környezeti<br>adatok | Homersekiel                              | Üzemen kívül                                       | -25°C ~ 55°C                        |                        |  |  |
|                      | Polotív párotortolom                     | Működés                                            | 10% ~ 85% (nem lecsapódó)           |                        |  |  |
|                      |                                          | Üzemen kívül                                       | 5% ~ 93% (nem lecsapódó)            |                        |  |  |
|                      |                                          | Működés 0 m ~ 5000 m (0 láb ~ 16 404 láb)          |                                     | m (0 láb ~ 16 404 láb) |  |  |
|                      |                                          | Üzemen kívül                                       | 0 m ~ 12 192 m (0 láb ~ 40 000 láb) |                        |  |  |

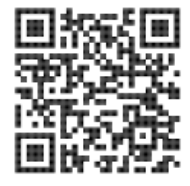

## Alapvető Megjelenítési Üzemmódok

| NORMÁL           | FELBONTÁS(±1Hz) | VÍZSZINTES<br>FREKVENCIA (kHz) | FÜGGŐLEGES<br>FREKVENCIA (Hz) |  |
|------------------|-----------------|--------------------------------|-------------------------------|--|
|                  | 640x480@60Hz    | 31.469                         | 59.94                         |  |
|                  | 640x480@67Hz    | 35                             | 66.667                        |  |
|                  | 640x480@72Hz    | 37.861                         | 72.809                        |  |
| VGA              | 640x480@75Hz    | 37.5                           | 75                            |  |
|                  | 640x480@100Hz   | 51.08                          | 99.769                        |  |
|                  | 640x480@120Hz   | 61.91                          | 119.518                       |  |
| SD               | 720x576@50Hz    | 31.25                          | 50                            |  |
|                  | 800x600@56Hz    | 35.156                         | 56.25                         |  |
|                  | 800x600@60Hz    | 37.879                         | 60.317                        |  |
| SVGA             | 800x600@72Hz    | 48.077                         | 72.188                        |  |
| 0000             | 800x600@75Hz    | 46.875                         | 75                            |  |
|                  | 800x600@100Hz   | 62.76                          | 99.778                        |  |
|                  | 800x600@120Hz   | 76.302                         | 119.972                       |  |
|                  | 1024x768@60Hz   | 48.363                         | 60.004                        |  |
|                  | 1024x768@70Hz   | 56.476                         | 70.069                        |  |
| XGA              | 1024x768@75Hz   | 60.023                         | 75.029                        |  |
|                  | 1024x768@100Hz  | 80.448                         | 99.811                        |  |
|                  | 1024x768@120Hz  | 97.551                         | 119.989                       |  |
| SYCA             | 1280x1024@60Hz  | 63.981                         | 60.02                         |  |
| 3704             | 1280x1024@75Hz  | 79.976                         | 75.025                        |  |
| EHD              | 1920x1080@60Hz  | 67.5                           | 60                            |  |
|                  | 1920x1080@120Hz | 137.283                        | 120.003                       |  |
| FHD(DisplayPort) | 1920x1080@144Hz | 162.003                        | 144.003                       |  |
| FHD              | 1920x1080@180Hz | 199.803                        | 180.003                       |  |
| MAC MODES        |                 |                                |                               |  |
| SVGA             | 832x624@75Hz    | 49.725                         | 74.551                        |  |
| DOS              | 720x400@70Hz    | 31.469                         | 70.087                        |  |

Megjegyzés: A VESA szabvány szerint a különböző operációs rendszerek és videokártyák frissítési frekvenciájának (mezőfrekvenciájának) kiszámítása során előfordulhat kimértékű hiba (+/-1 Hz). A kompatibilitás javítása érdekében a termék névleges frissítési frekvenciáját lekerekítették. Kérjük, tekintse meg az aktuális terméket.

## Csatlakozó érintkező-kiosztása

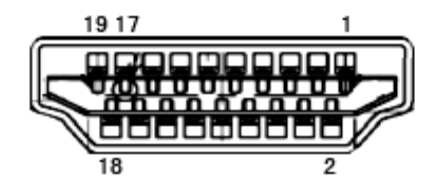

19 érintkezős jelkábel színes megjelenítőhöz

| Érintkező<br>száma | Jel elnevezése              | Érintkező<br>száma | Jel elnevezése                                     | Érintkező<br>száma | Jel elnevezése     |
|--------------------|-----------------------------|--------------------|----------------------------------------------------|--------------------|--------------------|
| 1.                 | TMDS adatok 2+              | 9.                 | TMDS adatok 0-                                     | 17.                | DDC/CEC földelés   |
| 2.                 | TMDS adatok 2<br>árnyékolás | 10.                | TMDS Időzítés +                                    | 18.                | +5V táp            |
| 3.                 | TMDS adatok 2-              | 11.                | TMDS Időzítés<br>árnyékolás                        | 19.                | Hot Plug érzékelés |
| 4.                 | TMDS adatok 1+              | 12.                | TMDS időzítés                                      |                    |                    |
| 5.                 | TMDS adatok 1<br>Árnyékolás | 13.                | CEC                                                |                    |                    |
| 6.                 | TMDS adatok 1-              | 14.                | Fenntartva (Nincs<br>összeköttetés az<br>eszközön) |                    |                    |
| 7.                 | TMDS adatok 0+              | 15.                | SCL                                                |                    |                    |
| 8.                 | TMDS adatok 0<br>árnyékolás | 16.                | SDA                                                |                    |                    |

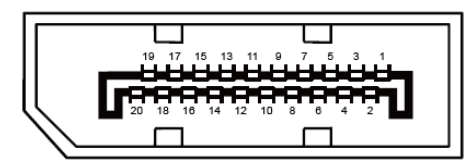

20 érintkezős jelkábel színes megjelenítőhöz

| Érintkező<br>száma | Jel elnevezése | Érintkező<br>száma | Jel elnevezése     |
|--------------------|----------------|--------------------|--------------------|
| 1                  | ML_Lane 3 (n)  | 11                 | GND                |
| 2                  | GND            | 12                 | ML_Lane 0 (p)      |
| 3                  | ML_Lane 3 (p)  | 13                 | CONFIG1            |
| 4                  | ML_Lane 2 (n)  | 14                 | CONFIG2            |
| 5                  | GND            | 15                 | AUX_CH(p)          |
| 6                  | ML_Lane 2 (p)  | 16                 | GND                |
| 7                  | ML_Lane 1 (n)  | 17                 | AUX_CH(n)          |
| 8                  | GND            | 18                 | Hot Plug érzékelés |
| 9                  | ML_Lane 1 (p)  | 19                 | Return DP_PWR      |
| 10                 | ML_Lane 0 (n)  | 20                 | DP_PWR             |

## **Plug and Play**

#### Plug and Play DDC2B szolgáltatás

Ez a monitor VESA DDC2B képességekkel van elltáva a VESA DDC SZABVÁNY előírásainak megfelelően. Lehetővé teszi, hogy a monitor közölje a gazdarendszerrel azonosító adatait, illetve az alkalmazott DDC szintjétől függően további adatokat közöljön megjelenítési képességeit illetően.

A DDC2B az I2C protokollra épülő, kétirányú adatcsatorna. A gazdagép a DDC2B csatornán keresztül kérheti az EDID adatokat.

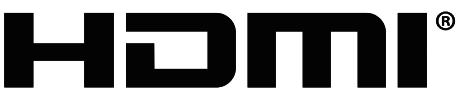

HIGH-DEFINITION MULTIMEDIA INTERFACE